お客さま各位

平素は「ちば興銀コスモス外為WEB」をご利用いただき、誠にありがとうございます。 今般、「ちば興銀コスモス外為WEB」は基本機能の改善を目的として、サービスの拡大・操作画 面の変更を実施することとなりましたので、お知らせ致します。

1. 変更日

平成28年8月1日(月)(操作日)より

2. 変更内容

サービス提供時間・添付ファイルアップロードなどのサービスの拡大、 画面デザイン・メニューカテゴライズ・トップメニュー充実などの操作性の向上、 ワークフロー・承認機能改善などの機能の充実を図り、画面を大幅に変更致します。 詳しくは別紙資料をご参照ください。 また、本サービスにおける詳しい機能・操作方法等については、ホームページ上の「操作マニュ アル」にも掲載いたしますのでご参照願います。

3. ご注意

7月29日(金)21:00以降に一時保存中のお取引につきましては、移行対象外となります。同日時間内にお取引の依頼を行うようお願い申し上げます。

ご不明点等ございましたら、ヘルプデスクまでお問い合わせください。

《外為 WEB に関するお問い合わせ》 ちば興銀コスモス外為 WEB ヘルプデスク 0120-717-785

#### 千葉興業銀行

http://www.chibakogyo-bank.co.jp/

【変更概要】

### 1. サービス提供時間の拡大

サービスの提供時間を「平日 8:00~21:00」から「**平日 8:00~23:00**」に拡大します。

### 2. 添付ファイルアップロード

取引依頼(仕向送金・輸入信用状開設・輸入信用状条件変更)時に、PDFによる 書類添付を可能とします。(保存期間は、取引指定日より10日間)

|                                                                                                    | ✓ 送金目的情報                                                                                                    | 10-31-01                       |                             |                                                                                                    |
|----------------------------------------------------------------------------------------------------|----------------------------------------------------------------------------------------------------|--------------------------------|-----------------------------|----------------------------------------------------------------------------------------------------|
| 经理由 <mark>※</mark>                                                                                              |                                                                                                    |                                |                             |                                                                                                    |
|                                                                                                    | 輸入・仲介貿易の場合には、具体的                                                                                                    | 的商品名を登録してください。                 |                             |                                                                                                    |
| 這走地                                                                                                    |                                                                                                    |                                |                             | (半角英数記号65文字以内)                                                                                                    |
| <b>减地(都市名</b> )                                                                                                 |                                                                                                    |                                |                             | (半角英数記号65文字以内)                                                                                                    |
| 向地(都市名)                                                                                                    |                                                                                                    |                                |                             | (半角英数記号65文字以内)                                                                                                    |
| 国為基及び外国貿易法に<br>iTX許可等※                                                                                          | <ul> <li>● 不要</li> <li>○ 必要 許可日付</li> </ul>                                                                                                    | カレンダーを表明                       | 許可番号                        |                                                                                                    |
| メッセージ                                                                                                    | E                                                                                                    |                                |                             |                                                                                                    |
| 取入へのメッセージ                                                                                                    |                                                                                                    |                                |                             | 0                                                                                                    |
|                                                                                                    | 12.<br>112                                                                                                    |                                |                             | (半角英数記号140文字以内)                                                                                                    |
| 添付ファイル                                                                                                    |                                                                                                    |                                |                             |                                                                                                    |
| Contraction of the second second second second second second second second second second second second second s |                                                                                                    |                                |                             |                                                                                                    |
| ・「ファイル<br>貴行が「テロ資金供与」ご関する<br>頼人を特定する情報の記載及び                                                                     | ファイル登録<br>「ATF特別勧告」遵守の観点から必要<br>提供を行うこと(関係金融機関から送                                                                                                    | に応じて関係金融機関に対す<br>金受取人にも伝達される可能 | る支払指図上に、送金付<br>2性があることも含みます | 戦戦人の企業名、住所、口度番号及びその他送金依<br>)に同意し 承諾いたします。                                                                                                    |
| 自行が「テロジ金供与に関する<br>様人を持定する情報の記載及び<br>内容確認 ▶ -時<br>面デザインの                                                         | ファイル登録<br>スロ時別勧告」達守の観点から必要<br>現在すること(関係金融機関から送<br>なる。)                                                                                                    | になじて関係金融機関に対す<br>金受取人にも伝達される可能 | る支払指図上に、送金拾<br>推があることも含みます  | 、<br>「<br>「<br>「<br>「<br>「<br>「<br>「<br>「<br>「<br>「<br>「<br>「<br>「                                                                                                    |
| ま行がテロジ金供与に開する<br>線人を特定する情報の記載及び<br>内容確認▶ 一時<br>「面デザインの                                                          | ファイル登録<br>ATF特別勧告」達守の観点から必要<br>提供おうこと(関係金融機関から道<br>なないため、<br>なないため、<br>本部のでは、<br>本部のでは、<br>なないため、<br>本要の観点がら必要<br>はないたいでは、<br>本要の観点がら必要<br>はないたいでは、<br>本要の観点がら必要<br>はないたいでは、<br>本要の観点がら必要<br>はないたいでは、<br>本要の観点がら必要<br>はないたいでは、<br>本要の観点がら必要<br>はないたいでは、<br>なないたいでは、<br>なないでは、<br>なないたいでは、<br>なないたいでは、<br>ないたいでは、<br>なないたいでは、<br>なないたいでは、<br>なないたいでは、<br>なないたいでは、<br>なないたいでは、<br>なないたいでするなないです。<br>なないたいでするなないです。<br>なないたいでは、<br>なないたいです<br>なないたいです。<br>なないたいでするなないたいです。<br>なないたいです<br>なないたいです。<br>なないたいでする。<br>なないたいです。<br>なないたいです。<br>なないたいです。<br>なないたいです。<br>なないたいです<br>なないたいです。<br>なないたいです。<br>なないたいです。<br>なないたいです。<br>なないでするないです。<br>なないたいです。<br>なないたいです。<br>なないたいです。<br>なないたいです。<br>なないたいです。<br>なないたいです。<br>なないたいです。<br>なないたいです。<br>なないたいです。<br>なないたいです。<br>なないたいです。<br>なないたいです。<br>なないたいです。<br>なないたいです。<br>なないたいです。<br>なないたいです。<br>なないたいです。<br>なないたいです。<br>なないたいです。<br>なないたいででです。<br>なないたいです。<br>なないたいでです。<br>なないたいです。<br>なないたいです。<br>な | に応じて開係金融機関に対す<br>金受取人にも伝達される可能 | る支払指図上に、送金命<br>性があることも含みます  | (朝人の企業名、住所、口度番号及びその他送金は、))に同意し、承諾いたします。 カテゴライズ単位を「私のたい」のので、「「「「「「「「「「」」のの「「「「「「」」のの「「「「「」」のの「「「「」」のの「「「「」」のの「「「「」」のの「「「」」のの「「「」」のの「「」」のの「「」」のの「「」」のの「「」」のの「「」」のの「「」」のの「「」」のの「「」」のの「」」のの「」」のの「」」のの「」」のの「「」」のの「」」のの「」」のの「」」のの「」」のの「」」のの「」」のの「」」のの「」」のの「」」のの「」」のの「」」のの「」」のの「」」のの「」」のの「」」のの「」」のの「」」のの「」のの「」」のの「」」のの「」」のの「」」のの「」」のの「」」のの「」」のの「」」のの「」のの「」」のの「」」のの「」のの「」のの「」のの「」のの「」のの「」のの「」のの「」のの「」のの「」のの「」のの「」のの「」のの「」のの「」のの「」のの「」のの「」のの「」のの「」のの「」のの「」のの「」でのので、「」のの「」のの「」のの「」のの「」のの「」のの「」のの「」のの「」のの「」の |
| ま行がF-IIA<br>食行がF-IIE会供与に開する<br>構人を特定する情報の記載及び<br>内容確認 ▶ →時<br>「面デザインの                                           | ファイル登録<br>FATF特別勧告」達守の観点から必要<br>提供を行うこと(関係金融機関から送<br>なないため、<br>なないため、<br>なないため、<br>での観点がら必要<br>の観点がら必要<br>の観点がら必要<br>の観点がら必要<br>の観点がら必要<br>の観点がら必要<br>の観点がら必要<br>の観点がら必要<br>の観点がら必要<br>の観点がら必要<br>の観点がら必要<br>の観点がら必要<br>の観点がら必要<br>の観点がら必要<br>の観点がら必要<br>の観点がら必要<br>の観点がら必要<br>の観点がら必要<br>の観点がら必要<br>の観点がら必要<br>の観点がら必要<br>の観点がら必要<br>の観点がら必要<br>の観点がら必要<br>の観世<br>の観点でのでとの関係<br>の観点がら必要<br>の観点がら必要<br>の<br>の<br>の<br>の<br>の<br>の<br>の<br>の<br>の<br>の<br>の<br>の<br>の                                                                                                    | に応じて関係金融機関に対す<br>金受取人にも伝達される可能 | る支払指図上に、送金船<br>推があることも含みます  | 、 新人の企業名、住所、口度番号及びその他送金は い に同意し、承諾いたします。   クリア   カテゴライズ単位を「   位」から「業務単位」                                                                                                    |
| ●日ファイル<br>食行がテロジ金供与に関する<br>線人を特定する情報の記載及び<br>内容電部 ● 一時<br>「面デザインの                                               | ファイル登録<br>APF特別勧告」達守の観点から必要<br>提供お行っこと(関係金融機関から送<br>な。)                                                                                                    | になじて関係金融機関に対す<br>金受取人にも伝達される可能 | る支払指図上に、送金拾<br>推があることも含みます  | 「 「 「 「 「 「 「 「 「 「 「 「 「 「 「 「 「 「 「                                                                                                    |

仕向送金の依頼

送金依赖 画面入力]

З.

仕向送金の取引を依頼することができます。

作成中取引の修正・削除することができます。

画面名・操作の流れが

表示されます。

# 4. トップ画面の充実

| 1 | 外為トップ                                                                                                    |                                                                    |              |        |       |      |        | GT OP00 |                              |
|---|----------------------------------------------------------------------------------------------------|--------------------------------------------------------------------|--------------|--------|-------|------|--------|---------|------------------------------|
| 0 | <b>外為ご利用履歴</b><br>2016/06/02 16:41:55<br>2016/06/02 15:51:59<br>2016/06/02 15:49:00                                                                                                    | 重近3[<br>歴が表示                                                       | 回分のご<br>されます | 利用履    |       |      |        |         |                              |
| ۲ | お知らせ<br>く受け時間><br>サービスの受け時間は次のとおりです。<br>1.9 相違途会受付サービス<br>(1)外国両途会・一指足目当日13<br>(2)国内トラスファー・一指足目当日13<br>(2)国内トラスファー・一指足目当日13<br>(2)国内トラスファー・一指足目当日1<br>2.輸入信用状受付サービス・一指定目<br>指定日(取引案行希望日)の1ヶ月前の翌<br>くご利用料会><br>・外国送金受付サービス利用料・・・・・・)<br>・輸入信用状受付サービス利用料・・・・・・) | :00まで<br>0:00まで<br>日当日11:00まで<br>営業日から先日で<br>月額2,700円<br>・月額2,700円 | 指定のお申込みだ     | で可能です。 |       |      |        |         |                              |
| ۲ | 作成中のお取引<br>作成中の件数をご確認の上、操作を行う取引                                                                                                    | の「一覧表示」ボタ                                                          | ひを押してください。   |        |       |      |        |         | 「作成中のお取引」には、                 |
|   | म्राउ।                                                                                                    | 取引件数                                                               | (保存中)        | (引戻し)  | (差戻し) | (返却) | 操作     |         | こ日身の一時保存した取                  |
|   | 仕向送金                                                                                                    | 7                                                                  | 3            | 2      | 1     | 1    | 一覧表示 🔻 |         | 512、 承認白みり左氏し<br>された取引の此物を業務 |
|   | 輸入信用状開設                                                                                                    | з                                                                  | 0            | 0      | 1     | 2    | 一覧表示 🔻 |         | これに取らりの件数を未効                 |
|   | 輸入信用状条件変更                                                                                                    | 1                                                                  | 0            | 0      | 0     | 1    | 一覧表示 🔻 |         |                              |
| ۲ | 承認待ちのお取引<br>承認待ちの件数をご確認の上、操作を行う取                                                                                                    | 弓の「一覧表示」オ                                                          | 「タンを押してください  | ĩ.     |       |      |        |         |                              |
|   | 取引                                                                                                    | 取引件数                                                               | (期限間近)       | (期限切れ) | 操作    |      |        |         |                              |

| 取引        | 取引件数 | (期限間近) | (期限切れ) | 操作     |
|-----------|------|--------|--------|--------|
| 仕向送金      | 2    | 0      | 2      | 一覧表示 🔻 |
| 輸入信用状開設   | 1    | 0      | 1      | 一覧表示 🔻 |
| 輸入信用状条件変更 | 2    | 0      | 2      | 一覧表示 🔻 |

「承認待ちのお取引」には、ご 自身が承認者に指定された取引 の件数を業務ごとに一覧表示し ます。

## 5. ワークフロー改善

取引の状態を直感的に把握できるよう、ステータス名称を変更致します。

| <u>取引データのステータス</u>           |       | 旧表示 | <u>新表示</u> |
|------------------------------|-------|-----|------------|
| データー時保存中                     |       |     | 保存中        |
| 取5100依頼(承認待ら)<br>(シングル承認の場合) | • • • | Ψμ  | 軍認守り       |
| 取引の依頼(一時承認待ち)<br>(ダブル承認の場合)  | )•••  | 入力中 | 一時承認待ち     |
| ー次承認後(最終承認待ち)<br>(ダブル承認の場合)  | )     | 入力中 | 最終承認待ち     |
| 承認後・最終承認後                    | •••   | 受付中 | 申込済み       |
| 依頼者本人の取下げ                    | •••   | _   | 引戻済み       |
| 承認者からの差戻し                    | • • • | 差戻し | 差戻済み       |
| 当行からの返却                      | • • • | 返却  | 返却済み       |
| 当行での処理が完了                    |       | 処理済 | 処理済み       |

### 6. 承認機能の改善

- (1) 複数者による承認機能を追加し、業務単位で承認パターンの設定を可能とします。
- (2) 依頼時に承認者の指定を必須とすることで、不正取引防止を強化します。
- (3) 取引実行時に確認用パスワードを必須入力とすることで、不正取引防止を強化します。

| 承認パターン | 概    要                            |
|--------|-----------------------------------|
| ダブル承認  | ① 取引依頼時に、承認権限付与ユーザから「一次承認者」と「最終承認 |
|        | 者」を選択して承認依頼を行う。                   |
|        | ② 指定された「一次承認者」が承認を行う。承認時は確認用パスワード |
|        | の入力が必須。                           |
|        | ③ 指定された「最終承認者」が承認を行う。承認時は確認用パスワード |
|        | の入力が必須。                           |
|        | 取引依頼→取引承認①→取引承認②→ちば興銀へ申込          |
|        |                                   |
| シングル承認 | ① 取引依頼時に、承認権限付与ユーザから「承認者」を選択して承認依 |
|        | 頼を行う。                             |
|        | ② 指定された「承認者」が承認を行う。               |
|        | 取引依頼→取引承認→ちば興銀へ申込                 |
|        |                                   |
| 承認なし   | ① 権限設定されたユーザにて、取引依頼を行う。           |
|        | 取引依頼→ちば興銀へ申込                      |
|        |                                   |

#### 7. 一時保存機能の改善

取引の一時保存がこれまで各業務1件であったものが、各業務最大25件まで可能となり、 利便性が向上します。

## \*その他、「ちば興銀コスモス外為WEB」サービスご利用上の詳しい機能・操作方法 等につきましては、当行ホームページログイン画面の「操作マニュアル」にも掲載し ておりますのでご参照ください。

ご不明点等ございましたら、ヘルプデスクまでお問い合わせください。 《外為 WEB に関するお問い合わせ》 ちば興銀コスモス外為 WEB ヘルプデスク 0120-717-785